## Rényi VPN használati útmutató

A VPN egy hálózati technológia, amely biztonságos, titkosított hálózati kapcsolatot létesít egy nyilvános hálózaton két végpont között, ezáltal lehetővé teszi a távoli felhasználók számára, hogy biztonságosan kapcsolódjanak egy magánhálózathoz.

## **Beállítása:**

Először szükség lesz egy VPN accountra. Ezt a VPN accountot az SzHO tudja létrehozni. Amikor elkészül a VPN fiók, a felhasználó kap róla e-mailben egy értesítő levelet, amelyben szerepelnek a VPN kapcsolat beállításához szükséges fájlok és hitelesítő adatok (felhasználónév, jelszó).

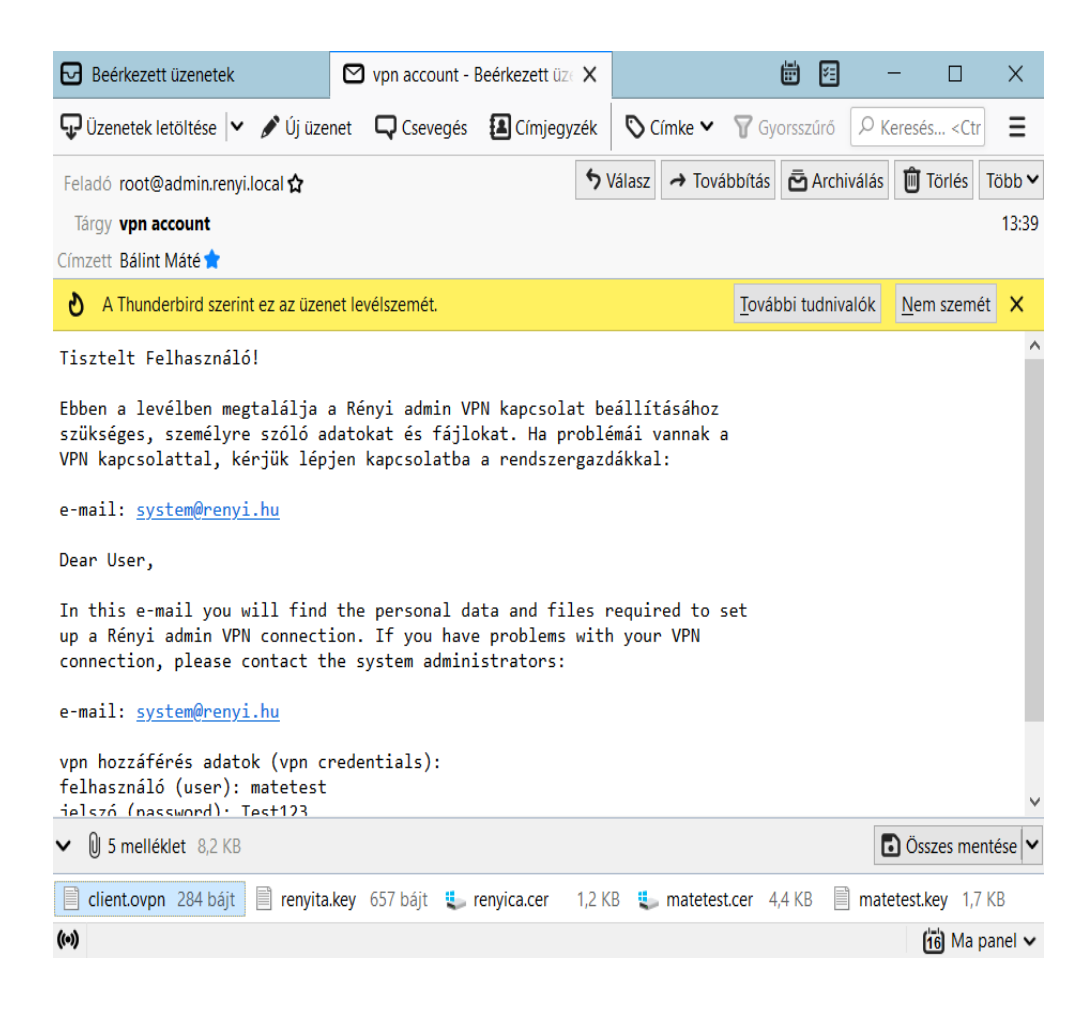

A levél mellékletében található fájlokat le kell tölteni és célszerű egy külön mappába elhelyezni.

| 📜   🛃 📜 🔻   Renyi_V                          | /PN     |        |                                                             |                                          |         |             |                                 |           | - 0                                                                 | ×          |
|----------------------------------------------|---------|--------|-------------------------------------------------------------|------------------------------------------|---------|-------------|---------------------------------|-----------|---------------------------------------------------------------------|------------|
| Fájl Kezdőlap                                | Meg     | osztás | Nézet                                                       |                                          |         |             |                                 |           |                                                                     | ~ 🕜        |
| Rögzítés a Másolás Beil<br>Gyors elérésbe    | (leszté | ∦<br>™ | ♣ Áthelyezési cél ▼ X Törlés ▼ ∰ Másolási cél ▼ ■ Átnevezés | Új<br>mappa                              | ¶-<br>1 | Tulajdor    | nságok                          | <br>≥<br> | Az összes kijelölése<br>Kijelölés megszünte<br>Kijelölés megfordítá | tése<br>sa |
| Vágólap                                      |         |        | Rendszerezés                                                | Új                                       |         | M           | egnyitás                        |           | Kijelölés                                                           |            |
| ← → <b>、</b> ↑ 📕 >                           | Ez a    | a gép  | > Helyi lemez (C:) > Renyi_VPN                              |                                          |         | ~           | Ö                               | Q         | Keresés: Renyi_VPN                                                  |            |
| 🖈 Gyors elérés                               | ^       | Név    | ^                                                           |                                          | Mód     | osítás dá   | ituma                           |           | Típus                                                               | Méret      |
| sztal 🖈                                      |         |        | client.ovpn                                                 |                                          | 2021    | . 06. 16. 9 | 9:09                            |           | OVPN fájl                                                           | 11         |
| 🖊 Letöltések 🛛 🖈                             |         |        | matee97                                                     | 2021. 06. 16. 9:09<br>2021. 06. 16. 9:09 |         |             | Biztonsági tanúsítv<br>KEY fájl | 51        |                                                                     |            |
| 🗐 Dokumentum 🖈                               |         |        | natee97.key                                                 |                                          |         |             |                                 | 21        |                                                                     |            |
| Képek 🖈                                      |         |        | enyica                                                      |                                          | 2021    | . 06. 16. 9 | 9:09                            |           | Biztonsagi tanusitv                                                 | 2          |
| l etőltések                                  |         |        | епупа.кеу                                                   |                                          | 2021    | . 00. 10. : | 9.09                            |           | KET Idji                                                            |            |
| matee97 (\\10.0                              |         |        |                                                             |                                          |         |             |                                 |           |                                                                     |            |
| matee97 (\\10.0.                             |         |        |                                                             |                                          |         |             |                                 |           |                                                                     |            |
| system (\\10.0.2.                            |         |        |                                                             |                                          |         |             |                                 |           |                                                                     |            |
| interesto este este este este este este este |         |        |                                                             |                                          |         |             |                                 |           |                                                                     |            |
| 🧊 3D objektumok                              |         |        |                                                             |                                          |         |             |                                 |           |                                                                     |            |
| Asztal                                       |         |        |                                                             |                                          |         |             |                                 |           |                                                                     |            |
| Dokumentumok                                 |         |        |                                                             |                                          |         |             |                                 |           |                                                                     |            |
| 🔤 Képek                                      | ~       | <      |                                                             |                                          |         |             |                                 |           |                                                                     | >          |
| 5 elem                                       |         |        |                                                             |                                          |         |             |                                 |           |                                                                     |            |

A VPN működését egy ingyenes kliens program (OpenVPN) fogja biztosítani amit először le kell tölteni és telepíteni kell a számítógépre.

Az OpenVPN letölthető a <u>https://owncloud.renyi.hu/index.php/s/9iB4oYjmez9mdYp</u> linkre kattintva, a letöltéshez tartozó jelszó: Renyi2021\_

| ownCloud                                           | ×              | +                    |                 |                         | 0       | - 🗆         | ×           |
|----------------------------------------------------|----------------|----------------------|-----------------|-------------------------|---------|-------------|-------------|
| $\leftarrow$ $\rightarrow$ C $\triangleq$ ownclose | ud.renyi.hu/i  | ndex.php/s/9iB4oYji  | mez9mdYp        |                         | ☆       | ABP 🛸       | M           |
| 😝 Üdvözlünk a Faceb 🕒 🕚                            | YouTube M      | Beérkező levelek     | , Youtube       | nCore                   |         | 🖽 Olv       | asási lista |
|                                                    |                |                      | ownCloud        | Adjuk hozzá a saját own | Cloudun | khoz 🕂      | Letöltés    |
|                                                    |                |                      | \$              |                         |         |             |             |
|                                                    | <b>↓</b> openv | vpn-connect-3.3.0.21 | 71_signed.msi   | letöltése (67.7 MB)     |         |             |             |
| Közvetlen link                                     | http://owno    | cloud.renyi.hu/index | .php/s/9iB4oYjr | nez9mdYp/download       |         |             |             |
|                                                    | ownClo         | ud – Egy biztonságos | otthon az össz  | es adatod számára       |         |             |             |
| 🧬 openvpn-connectmsi                               | ^              |                      |                 |                         | Összes  | megjeleníté | se X        |

Kattintsunk a letöltött telepítő állományra és indítsuk el a next, next finishes lépésekből álló telepítést. Installálás után már a kezdőképernyőnkön is megtaláljuk az alkalmazás indításához szükséges parancsikont.

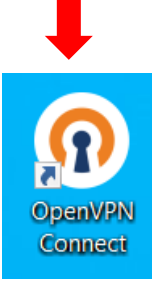

El kell indítani az OpenVPN programot és importálni kell a korábban letöltött VPN fájl egyikét. Az import profile címlap alatt válasszuk ki a file opciót, majd kattintsunk a browse gombra.

| OpenVPN Con                                                                          | nect     |            | OpenVPN Connect — × |  |  |  |  |
|--------------------------------------------------------------------------------------|----------|------------|---------------------|--|--|--|--|
| ≡                                                                                    | Impoi    | rt Profile |                     |  |  |  |  |
| ι                                                                                    | URL FILE |            |                     |  |  |  |  |
| Drag and drop to upload .OVPN profile.<br>You can import only one profile at a time. |          |            |                     |  |  |  |  |
|                                                                                      | .0       | VPN<br>↑ — | )                   |  |  |  |  |
|                                                                                      | BR       | ROWSE      |                     |  |  |  |  |

Keressük meg az elmentett client nevű fájlt és nyissuk meg.

| P Import Profile or Certific                                                                                                |                    |                                        |       |
|----------------------------------------------------------------------------------------------------|--------------------|----------------------------------------|-------|
| ← → ✓ ↑ 📜 > Ez a p > Helyi lemez (C:) > Renyi_VPN                                                                           | ~ U                |                                        | PN    |
| Rendezés 🔻 Új mappa 🚽                                                                                                    |                    |                                        |       |
| 🛫 matee97 (\\10.0. ^ Név                                                                                                    | Módosítás dátuma   | Típus                                  | Mére  |
| 🛫 matee97 (\\10.0.                                                                                                    | 2021. 06. 16. 9:09 | OVPN Profile                           |       |
| ■ 3D objektumok<br>■ Asztai<br>■ Dokumentumok<br>■ Képek<br>↓ Letöltések<br>■ Videok<br>↓ Zene                              |                    |                                        |       |
| 3D objektumok     Asztai     Dokumentumok     Képek     Letöltések     Videók     Zene      B Helvi Iemez (C)      <      < |                    |                                        |       |
| 3D objektumok     Asztai     Dokumentumok     Képek     Letöltések     Videók     Zene     Fájínév: client                  |                    | Profiles and Certificates              |       |
| 3D objektumok     Asztai     Dokumentumok     Képek     Letöltősek     Videók     Zene     Fájinév: client                  | ~ P                | Profiles and Certificates<br>Megnyitás | Mégse |

A client fájl importálása után automatikusan betöltődtek a szerver eléréséhez szükséges adatok is, de még a felhasználónevünket és jelszavunkat be kell gépelni. Ha bepipáljuk a save password opciót, akkor a jelszavunk mentésre kerül és nem kell minden egyes csatlakozásnál kézzel beírni.

| OpenVPN Connect - ×                       |           |  |  |  |
|-------------------------------------------|-----------|--|--|--|
| < Importe                                 | d Profile |  |  |  |
| Profile Name<br>193.224.79.15 [client]    |           |  |  |  |
| Server Hostname (locked)<br>193.224.79.15 |           |  |  |  |
| Username                                  |           |  |  |  |
|                                           |           |  |  |  |
|                                           |           |  |  |  |
|                                           |           |  |  |  |
| PROFILES                                  | CONNECT   |  |  |  |

A connect gomb megnyomásával felugrik egy ablak ahova a jelszót kell megadni, majd az okézás után létrejön a kapcsolat is. Sikeres kapcsolódás esetén az alábbi felületet fogjuk látni:

| OpenVPN Connect -> |                                           |    |  |  |  |
|--------------------|-------------------------------------------|----|--|--|--|
|                    | Profiles                                  | þ  |  |  |  |
| CONNEC             | CTED                                      |    |  |  |  |
|                    | OpenVPN Profile<br>193.224.79.15 [client] |    |  |  |  |
| CONNEC             | CTION STATS                               |    |  |  |  |
| 5.9KB/s            |                                           | _  |  |  |  |
| 0B/s               |                                           |    |  |  |  |
| BYTES IN<br>0 KB/S | BYTES O<br>118 B/S                        | UT |  |  |  |
| DURATIO<br>00:00:5 | N PACKET RECEIVED<br>4 5 sec ago          |    |  |  |  |
| YOU<br>matee97     | , 🧲                                       |    |  |  |  |

Ha már nincsen szükségünk a VPN kapcsolatra, akkor kikapcsolhatjuk az OpenVPN Profile felirat melletti zöld "gomb" megnyomásával, majd bezárhatjuk az OpenVPN alkalmazást.

| OpenVPN Connect            | - >                              |
|----------------------------|----------------------------------|
| ∖≡                         | Profiles 🔁                       |
| CONNECTED                  |                                  |
| Open <sup>1</sup><br>193.2 | VPN Profile<br>24.79.15 [client] |
|                            | STATS                            |
| 5.9KB/s                    |                                  |
| OB/s                       |                                  |
| BYTES IN 🔶<br>O KB/S       | PYTES OUT<br>118 B/S             |
| DURATION<br>00:00:54       | PACKET RECEIVED<br>5 sec ago     |
| YOU<br>matee97             | •                                |

A visszakapcsolás ugyanígy működik, csak ott az OpenVPN Profile felirat melletti kiszürkült gombot kapcsoljuk be.

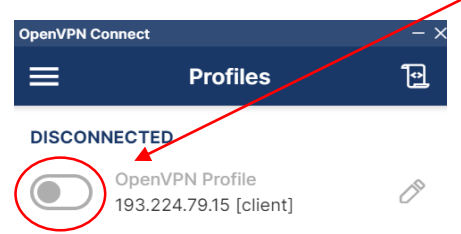

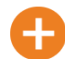

## VPN használata Apple eszközökkel:

Létezik egy tunnellblick nevű program MacOS-hez ami OpenVPN kompatibilis, de hivatalos OpenVPN kliens nincs rá.